# <u>מבחן דגם ב power point</u>

## עליך ליצור מצגת בת חמש שקופיות לפי ההנחיות הבאות:

.1. בחר ב עיר מגוריך / בעל חיים / מקום שאתה רוצה לבקר בו.

#### שקופית ראשונה:

- ועצב אותן בצבעים לפי Wordart בכותרת רשום את שם העיר / בעל החיים / המקום . השתמש באותיות 19 ועצב אותן בצבעים לפי רצונך.
  - 3. בכותרת משנה רשום את שמך (סה"כ 5 נקודות)

#### שקופית שניה:

- 4. בשקף השני רשום פרטים נוספים על הנושא שבחרת (יבא אותם מהאינטרנט) (10 נקודות)
  \*את כתובת האתר ממנו לקחת את המידע צרף כקישור לשקופית מספר 5
  - 5. קשט את השקף בשתי צורות (למשל: חץ, לב) (5 נקודות)

#### שקופית שלישית:

- . רשום פרטי מידע כלליים אודות הנושא שבחרת . לדוגמא: עיר כמות תושבים ומקומות בילוי, בעלי חיים
  . המה אוכלים, אזור מחיה, סוגים, מקום מה יש לראות, באיזה אזור נמצא וכדומה. (לפחות ארבע שורות)
  (10 נקודות) \*את כתובת האתר ממנו לקחת את המידע צרף כקישור לשקופית מספר 5
  - 7. הוסף מספור אוטומטי לפרטים שרשמת (5 נקודות)
  - .8 יבא מהאינטרנט שתי תמונות מתאימות לטקסט הכתוב. (10 נקודות)
  - 9. עצב את התמונות בעזרת עיצוב אובייקט (מסגרת, צורה, עיבוד ) (5 נקודות)

#### שקופית רביעית:

- 10. בכותרת הכנס היפר קישור של סרטון מיוטיוב הקשור לנושא שבחרת. (10 נקודות)
  - 11. בחלק המרכזי של השקף צרף את הסרטון מYoutube (10 נקודות)

#### שקופית חמישית:

- .12 רשום בכותרת: ביבליוגרפיה
- 13. צרף קישורים של האתרים מהם לקחת את המידע למצגת (לפחות שני אתרים מסעיף 4 ו 6). (סה״כ 10 נקודות)

## הוראות נוספות:

- 14. עצב למצגת רקע אחיד לכל השקופיות (5 נקודות)
- 15. הוסיפו אפקט הנפשה לכל התמונות, הצורות והמשפטים שכתבת. (טיסה, תריסים, סיבוב וכו') (10 נקודות)
- 16. ארגן את ההנפשה כך שהמצגת תפעל באופן אוטומטי לאחר לחיצת העכבר הראשונה במרווחים של 2 שניות בין פעולה לפעולה. (5 נקודות)
  - .17. שמור את הקובץ בתיקיית העבודה שלך או שלח בדואר אלקטרוני למורה.